# DG 1+ Server Manual V1.0.1

DG 1+ Server Manual

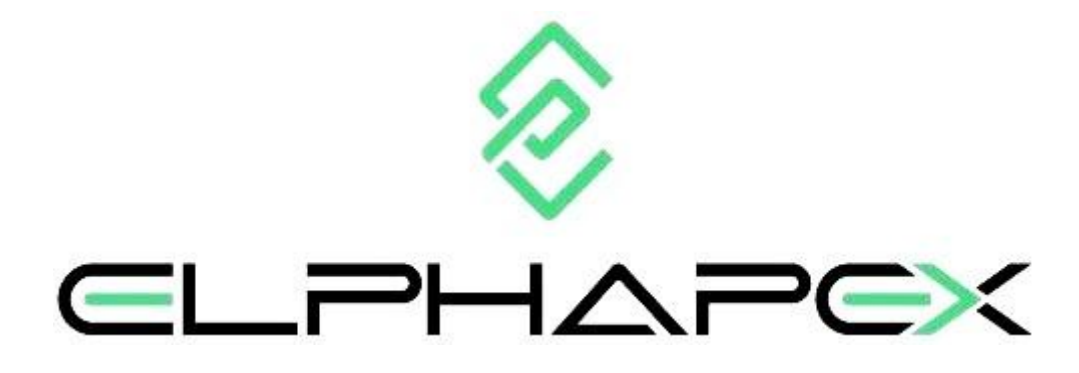

DG 1+ Server Manual Version 1.0.1 Oct. 2024

#### COPYRIGHT

© Copyright FoundationLogic Innovation Corp 2024. All rights reserved.

ElphaPex brand by FoundationLogic Innovation Corp (hereinafter referred to as 'ElphaPex') reserves the right to make revisions, enhancements, modifications, improvements, and other adjustments to their products and services at any given time, as well as to discontinue any product or service without prior notice.

The entirety of this publication, encompassing both textual content and graphical representations, is the exclusive property of ElphaPex and may not be replicated, reproduced, or utilized in any manner without explicit written authorization from ElphaPex. The information presented in this document is subject to change without advance notice and does not constitute a binding commitment on the part of ElphaPex. While every effort has been made to ensure the accuracy and completeness of the information contained herein, ElphaPex does not guarantee its absolute freedom from errors or omissions. ElphaPex reserves the right to rectify, update, revise, or modify the information contained within this document.

As an assembled product, this publication covers spare parts and instructions from other brands and parameters. The aforementioned rights do not extend beyond the use of product instructions, and all trademarks and registered trademarks mentioned in this publication are the property of their respective owners.

ElphaPex does not provide any express or implied grant of licenses under ElphaPex's patents, copyrights, or other intellectual property rights for the utilization of ElphaPex products or services in any combination, machine, or process. The information provided by ElphaPex regarding third-party products or services does not constitute a license, warranty, or endorsement for their use. The utilization of such information may necessitate a license from the third party, based on their patents or other intellectual property rights, or a license from ElphaPex, based on their patents or other intellectual property rights. ElphaPex assumes no responsibility or liability for assistance with third-party applications. It is the sole responsibility of customers to ensure the appropriate application of ElphaPex components in their products and applications. To mitigate risks associated with customer products and applications, it is advisable for customers to implement adequate design and operational safeguards.

Reselling ElphaPex products or services with statements that deviate from or exceed the parameters established by ElphaPex for said products or services renders all express and implied warranties associated with the ElphaPex product or service null and void. Such actions are regarded as unfair and deceptive business practices. ElphaPex cannot be held accountable or liable for any such statements.

Kindly note that the entire content aims to elucidate product specifications and parameters. The description content within the text or illustrations may vary depending on the accessory manufacturer, batch, or origin. The content serves solely for illustrative and parameter testing purposes and cannot be considered the sole standard for product evaluation. Customers should fully comprehend that parameters or indicators that do not impact the expected benefits of the product may exhibit slight deviations due to production conditions and tolerances.

ElphaPex warrants the performance of their products in accordance with the applicable specifications at the time of sale, as stipulated by their standard warranty. ElphaPex employs testing and other quality control techniques as deemed necessary to support this warranty.

However, it should be noted that not all parameters of each product are necessarily tested, unless mandated by government requirements or local mandatory regulations.

Customers are advised to obtain the most up-to-date and comprehensive information and ensure its currency and completeness prior to placing orders. The sale of all products is governed by ElphaPex's terms and conditions of sale, which are provided upon order acknowledgment.

#### ElphaPex

www.elphapex.com

### Index

#### 1.Overview

- 1.1 Server Components
- 1.2 Specifications

#### 2.ElphaPexTool Guide

#### **3.Server Configuration**

3.1 Pool Configuration

#### 4.Server Monitoring

#### 5.Server Management

- 5.1 Firmware Version Check
- 5.2 System Upgrade
- 5.3 Password Change
- 5.4 Restoring Initial Settings

#### Regulations

# 1. Overview

The DG 1+ Server is the latest machine launched by ElphaPex with scrypt algorithm, which consists of a central hash boards box, four fans, a power supply and a main control box. All DG 1+ Servers are tested and configured prior to shipping to ensure easy set up.

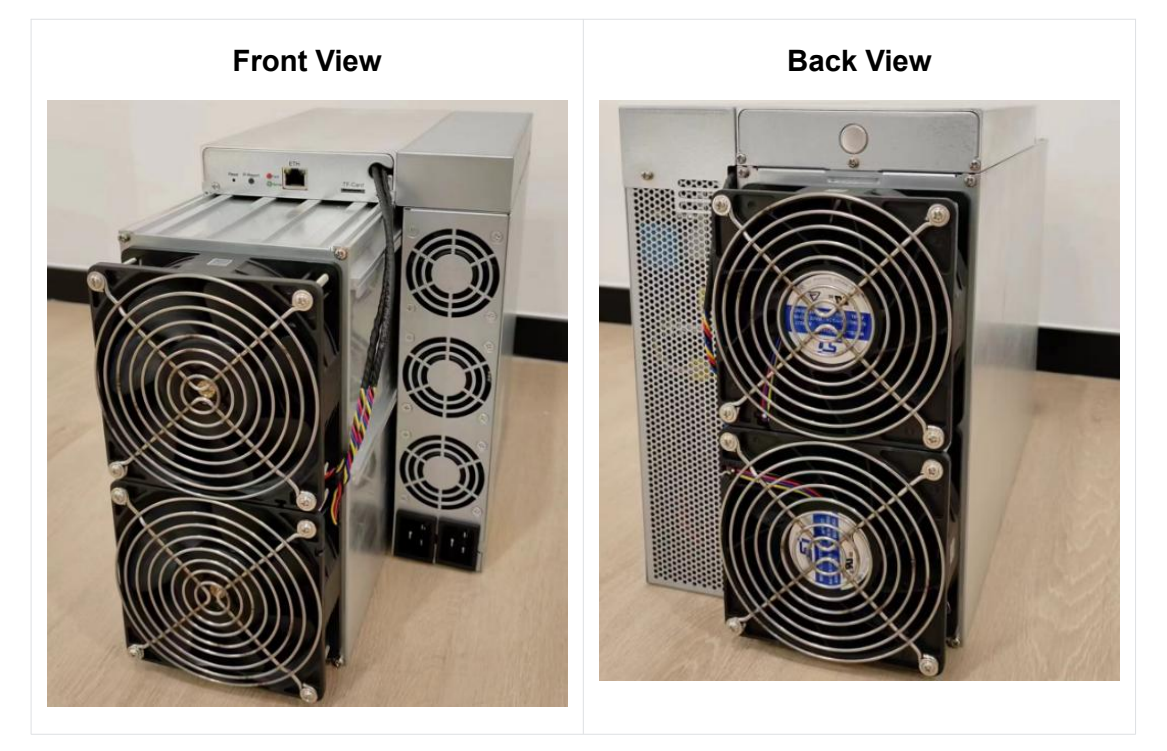

Notes:

• Place the server and route cables properly to ensure proper working status of the server.

• Do not remove the server cover during normal operation. Ensure that the screws are tightly screwed and the cover is sealed.

• The server must be connected to an earthed mains socket-outlet. The socket-outlet shall be installed near the server and shall be easily accessible.

• Connect the two power sockets of the server to two power sockets at the same time. When powering off the device, ensure that all power inputs are disconnected.

- DO NOT remove any screws and cables tied on the product.
- This varies from server to server, the actual situation prevails.

### **1.1 Server Components**

The main components and controller front panel of DG 1+ Servers are shown in the following figure:

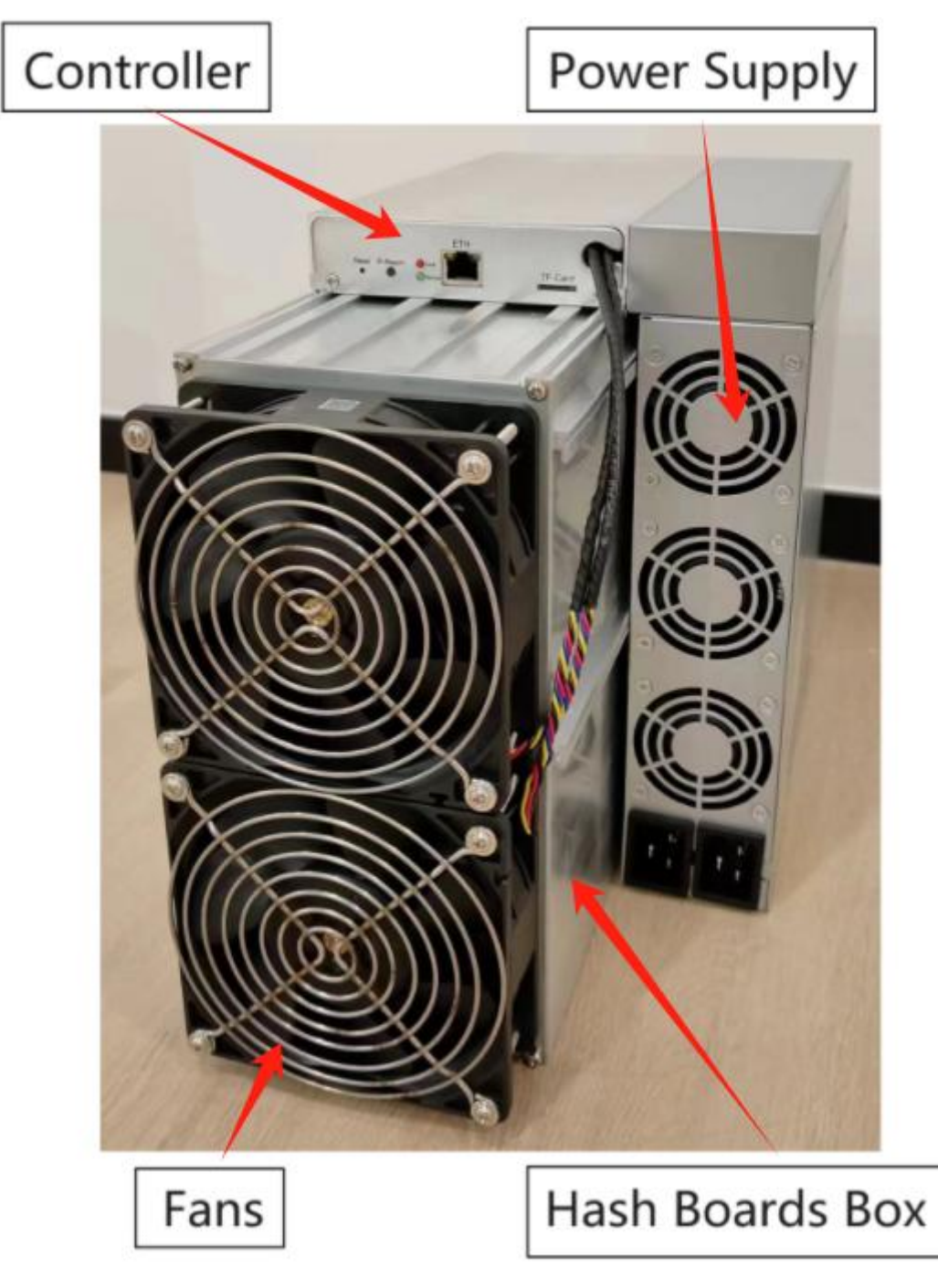

**Controller Board Interface:** 

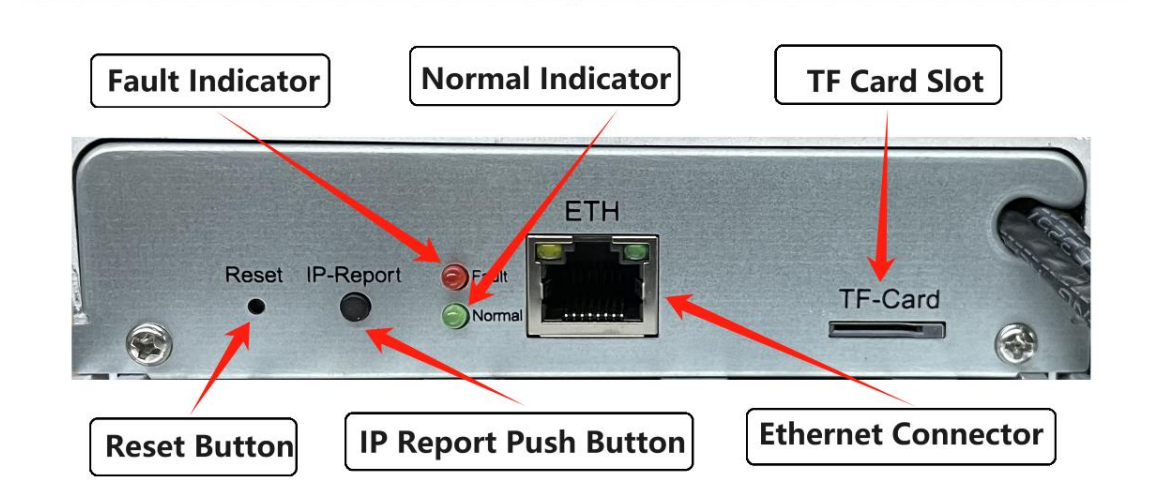

**FP-102 Power Supply:** 

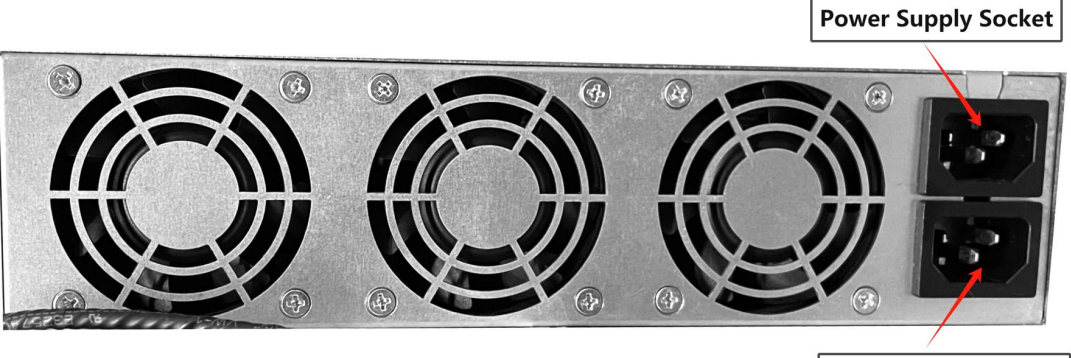

Power Supply Socket

#### Notes:

• The power supply of the FP-102 is quite large, in order to avoid excessive cable current, the FP-102 adopts a dual socket interface designed to balance the transmission current.

### **1.2 Specifications**

#### Version: 1.0.0

| Product Glance         | Value  |
|------------------------|--------|
| Version                | 1.0.0  |
| Model                  | DG 1+  |
| Crypto Algorithm/Coins | Scrypt |

| Hashrate, <b>MH/s</b>                | 14400 ± 3% |
|--------------------------------------|------------|
| power on wall@25°C, <b>Watt</b>      | 3950 ± 10% |
| power efficiency on wall @25°C, J/MH | 0.27 ± 10% |

| Detailed Characteristics                                     | Value                 |  |  |  |  |  |  |
|--------------------------------------------------------------|-----------------------|--|--|--|--|--|--|
| Power Supply                                                 |                       |  |  |  |  |  |  |
| Power supply AC input voltage, Volt                          | 200-240               |  |  |  |  |  |  |
| Power supply AC Input Frequency Range, <b>Hz</b>             | 47~63                 |  |  |  |  |  |  |
| Power supply AC Input current, Amp                           | 32                    |  |  |  |  |  |  |
| Hardware Configuration                                       |                       |  |  |  |  |  |  |
| Network connection mode                                      | RJ45 Ethernet 10/100M |  |  |  |  |  |  |
| Server Size (Length*Width*Height, w/o<br>package), <b>mm</b> | 432.8*196*287         |  |  |  |  |  |  |
| Server Size (Length*Width*Height,<br>withpackage), <b>mm</b> | 624*289*387           |  |  |  |  |  |  |
| Net weight, <b>kg</b>                                        | 18.3                  |  |  |  |  |  |  |
| Gross weight, <b>kg</b>                                      | 20                    |  |  |  |  |  |  |
| Environment Requirements                                     |                       |  |  |  |  |  |  |
| Operation temperature, °C                                    | 0~40                  |  |  |  |  |  |  |
| Storage temperature, °C                                      | -20~70                |  |  |  |  |  |  |
| Operation humidity(non-condensing), <b>RH</b>                | 10~90%                |  |  |  |  |  |  |

#### Notes:

- \*Caution: Wrong input voltage may probably cause equipment damaged
- Max condition: temperature 40°C, altitude 0m

• Ensure that two power cables are used at the same time. The typical current of each cable is 16A.

• In the altitude range of 900 ~ 2000m, the maximum operating temperature drops by 1  $^{\circ}$  for every 300m increase.

### 2. ElphaPexTool Guide

Note: You can **SKIP** this step if you already know its IP address and can use website to configure the mining info.

1. Get software pack ElphaPexTool from www.elphapex.com

#### Notes:

- ElphaPexTool is now only available on windows platforms
- 2. Extract the file.

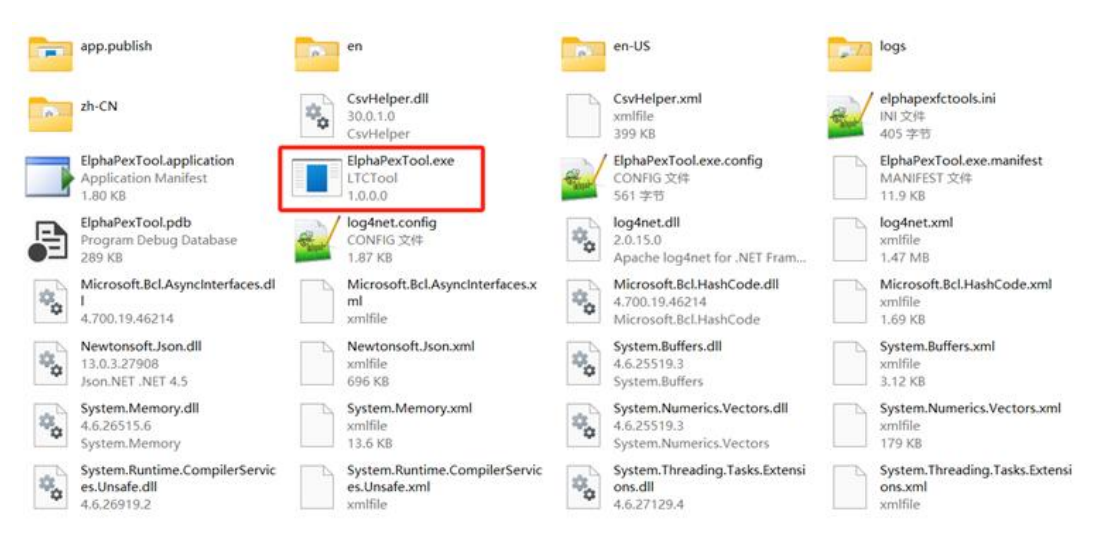

3. Open the software *ElphaPexTool.exe* and click on **[+]**, Add the corresponding network segment range

| Elph | aPexTool | 1.0.0 (2 | 0240301) |       |       |          |         |              |             |           |             |              |           |           |                     |          |           | -       | o ×   |
|------|----------|----------|----------|-------|-------|----------|---------|--------------|-------------|-----------|-------------|--------------|-----------|-----------|---------------------|----------|-----------|---------|-------|
|      | Range    | +        | - Defa   | ultIP | Scan  | StopScan | Monito  | r ConfigAl   | 1 ConfigSel | RebootAll | RebootSel   | Upgrade      | Export    | Setting   | RemoteCtrl          |          |           |         |       |
|      |          |          |          |       |       |          |         |              |             |           |             |              |           |           |                     |          |           |         |       |
|      |          |          |          |       |       | Pool1:   |         |              | User:       |           | Passwd:     | Suffi        | x: O IP   | • Reser   | we $\bigcirc$ Clear |          |           |         |       |
|      |          |          |          |       |       | Poo12:   |         |              | User:       |           | Passwd:     | Suffi        | x: O IP   | • Reser   | ve OClear           |          |           |         |       |
|      |          |          |          |       |       | Pool3:   |         |              | User:       |           | Passwd:     | Suffi        | x: OIP    | • Reser   | ve OClear           |          |           |         |       |
|      |          |          |          |       |       | 🛛 Only   | display | matched mi   | ners        |           |             |              |           |           |                     |          |           |         |       |
| IP   | Sta      | te       | Mode1    | Wor   | kMode | Realtime | ate Av  | verageRate F | owerOutput  | TempMax   | TempPCB1 Te | mpPCB: Templ | PCB: Temp | PCB4 FanF | RPM FanInl          | et FanIn | Let FanOu | t1∈ Fan | Jutle |
|      |          |          |          |       |       |          |         |              |             |           |             |              |           |           |                     |          |           |         |       |
|      |          |          |          |       |       |          |         |              |             |           |             |              |           |           |                     |          |           |         |       |
|      |          |          |          |       |       |          |         |              |             |           |             |              |           |           |                     |          |           |         |       |
|      |          |          |          |       |       |          |         |              |             |           |             |              |           |           |                     |          |           |         |       |

#### 4. Press the **Scan** button.

The information about servers in the current network segment is displayed in a list.

| PRange + -    | DefaultI      | P Scan      | StopScan M | Ionitor ConfigAl | 1 ConfigSel Re | ebootAll RebootSe | 1 Upgrade    | Export         | Setting Remot  | eCtrl    |          |        |           |           |        |
|---------------|---------------|-------------|------------|------------------|----------------|-------------------|--------------|----------------|----------------|----------|----------|--------|-----------|-----------|--------|
| LAN: 192.168  | 0, 110-192, 1 | 168. 0. 255 |            |                  |                | 1                 | 00% Scan com | pleted. Total: | 146 Matched: 2 | 2        |          |        |           |           |        |
|               |               |             | Pool1:     |                  | User:          | Passwd:           | Suf          | fix: O IP      | Reserve O C    | lear     |          |        |           |           |        |
|               |               |             | Pop12:     |                  | User:          | Passwd:           | Suf          | fix: O IP      | Reserve O C    | lear     |          |        |           |           |        |
|               |               |             | Pop13:     |                  | liser:         | Passwd:           | Sut          | rix: O IP C    | Reserve O C    | lear     |          |        |           |           |        |
|               |               |             | Only di    | isplay matched m | iners          |                   |              |                |                |          |          |        |           |           |        |
| 1             | State         | Model       | WorkMode   | RealtimeRate     | AverageRate    | PowerOutput       | TempMax      | TempPCB1       | TempPCB2       | TempPCB3 | TempPCR4 | FanRPM | FanInlet1 | FanInlet2 | FanOut |
| 2. 168. 0. 11 | 0 Normal      | DG1+        | Normal     | 0                | 0              | 293               | 25           | 24/24          | 24/25          | 24/24    | 0/0      | Normal | 2520      | 2580      | 2520   |
| 2. 168. 0. 13 | 3 Normal      | DG1+        | Normal     | 0                | 0              | 171               | 20           | 19/20          | 19/20          | 19/20    | 19/20    | Normal | 2520      | 2520      | 2520   |
|               |               |             |            |                  |                |                   |              |                |                |          |          |        |           |           |        |
|               |               |             |            |                  |                |                   |              |                |                |          |          |        |           |           |        |
|               |               |             |            |                  |                |                   |              |                |                |          |          |        |           |           |        |
|               |               |             |            |                  |                |                   |              |                |                |          |          |        |           |           |        |
|               |               |             |            |                  |                |                   |              |                |                |          |          |        |           |           |        |
|               |               |             |            |                  |                |                   |              |                |                |          |          |        |           |           |        |

5. Double-click the selected line, this will open the browser to the server's web page.

- 6. Proceed to login using **root** for both the username and password.
- 7. In the **IP** section, you can assign a Static IP address (optional).
- 8. Enter the IP address, Subnet mask, gateway and DNS Server.
- 9. Click SAVE button.

| Maker   Waker   Update   Pessenod   NTP   Log   MAC:   Update   Image: Config                                                                                                    |                       |                                  |                                                                                                    |        |
|----------------------------------------------------------------------------------------------------|-----------------------|----------------------------------|----------------------------------------------------------------------------------------------------|--------|
| Mase       Update     Network Information       Password     MAC       Infp     MAC       Infp     Infp       Infp     Infp    < |                       | Dashboard                        |                                                                                                    |        |
| iP           j         Update           j         Personod           j         MAC           j         MAC           j         10210631106           j         Submet Mask           25552593.0         Submet Mask           Config         Mater           DG1         DG1                                                                                                    | 0                     | Miner                            |                                                                                                    |        |
| Config         Max           Max         258 258 280 0           Config         Max           Max         258 258 280 0                                                                                                    | P                     | IP                               |                                                                                                    |        |
| Config<br>DG1 DG1                                                                                                    | 5<br>0<br>0<br>0<br>0 | Update<br>Password<br>NTP<br>Log | Network Information           Image: state of state of state o |        |
|                                                                                                    |                       |                                  | 235 255 255 0           Config           MOR NAME           DG1                                                                                                    |        |
|                                                                                                    |                       |                                  |                                                                                                    |        |
|                                                                                                    |                       |                                  | firmwareVersion: DG1+_SW_V1.0.0, ipAddress: 192.168.31.106 , MAC: b8:4c:87:ef:a0.27 , firmwareType: Release                                                                                                    | ESTORE |

# 3. Server Configuration

### **3.1** Pool Configuration

1. Enter server web page, click **Miner** Section:

| 55  | Dashboard |
|-----|-----------|
| **  | Miner     |
| P   | IP        |
| C   | Update    |
| ۲   | Password  |
| 1   | NTP       |
| LOG | Log       |
|     |           |
|     |           |
|     |           |
|     |           |
|     |           |
|     |           |
|     |           |
|     |           |
|     |           |
|     |           |
|     |           |

Notes:

• Note that please DO NOT adjust the fan speed by yourself although it can be configured. The server itself will tune the fan speed automatically going along with the environment temperature changes.

2. Set the options according to the following table:

| Option         | Description             |
|----------------|-------------------------|
| Mining Address | Enter your pool address |

| User Name     | Your worker ID on the selected pool.   |
|---------------|----------------------------------------|
| User Password | The password for your selected worker. |

Notes:

- The DG 1+ server can set up three mining pools(pool 1 to pool 3) at the same time.
- The priority of pools 1 through 3 is reduced in turn, and when a pool with a higher priority is offline, a pool with a lower priority will be put into use
- 3. Click **SAVE** after the configuration.

## 4. Server Monitoring

1. Click dashboard to check the server status

| Dashboard | Rate                   | Network                     | Fans                     | Temp                  |        |
|-----------|------------------------|-----------------------------|--------------------------|-----------------------|--------|
| IP        | Dorr                   | al normal                   |                          | normal                | normal |
| Update    |                        |                             |                          |                       |        |
| Password  | Real Time Hash Rate    | Average Total Hash Rate     | 1.0                      | Total                 |        |
| Log       | 0.00                   | 0                           | 0.9<br>0.8<br>0.7<br>0.6 |                       |        |
|           | Pool Rejection Rate    | Miner Running Time          | 0.5                      |                       |        |
|           | NaN%                   | 0 d 0 h 0 m 0 s             | 0.1                      |                       |        |
|           | Pool                   |                             |                          |                       |        |
|           | index minerAddr minerN | ame minerPool Diff Priority | Accepted DiffA DiffR     | Rejected Stale LSDiff | LSTime |

Notes:

- When the temperature of the outlet reaches 85  $^{\circ}C$ , the temperature control policy of the DG 1+ server will activate the high temperature protection and the mining process will stop
- 2. Monitor your server according to the descriptions in the following table:

| Option    | Description                                        |
|-----------|----------------------------------------------------|
| chipNum   | Number of chips detected in the chain.             |
| Frequency | ASIC frequency.                                    |
| rate      | Network level hash rate of each hash board (MH/s). |

| theoryHash | Theoretical hash rate of each hash board (MH/s).                       |
|------------|------------------------------------------------------------------------|
| hashrate   | Board level hash rate of each hash board (MH/s).                       |
| picTem     | Onboard Temperature of each hash board(inlet/outlet) (°C).             |
| chipState  | <ul><li>Chip operating state</li><li>Normal</li><li>Abnormal</li></ul> |
| SN         | Series Number of each hash board                                       |

# 5. Server Management

### **5.1 Firmware Version Check**

1. Enter the backstage web site of your server, find the firmware version on the bottom.

2. **firmwareVersion** displays the current release version your server uses. In the examples below, the server is using firmware version: **DG1+\_SW\_V1.0.0** 

|     | Dashboard |
|-----|-----------|
| **  | Miner     |
|     | IP        |
| C   | Update    |
| ۲   | Password  |
| 3   | NTP       |
| L05 | Log       |
|     |           |
|     |           |
|     |           |
|     |           |
|     |           |
|     |           |
|     |           |
|     |           |
|     |           |

# 5.2 System Update

Notes:

• During the firmware upgrade, ensure that the server remains powered on and no other operations are conducted.

• The DG 1+ server provides support for firmware upgrades using the .img and .zip file extensions.

1. In Web site page, click **Update** to enter the firmware upgrade page.

2. Click **Firmware File** input field, select the **.img** or **.zip** firmware file, and then click **UPDATE**, The server will start the firmware update process.

|     | Dashboard |                                                                                                    |
|-----|-----------|----------------------------------------------------------------------------------------------------|
| 2   | Miner     |                                                                                                    |
| P   | IP        |                                                                                                    |
| C   | Update    |                                                                                                    |
| ۲   | Password  |                                                                                                    |
| 6   | NTP       |                                                                                                    |
| L06 | Log       |                                                                                                    |
|     |           | Primere File<br>update ling (244.7 MB)                                                                       |
|     |           |                                                                                                    |
|     |           | firmwareVersion: DG1+_SW_V1.0.0 , ipAddress: 192.168.31.106 , MAC: b8:4c:87:efra0:27 , firmwareType: Release |

3. When the update process is completed, the server will restart and it will turn to the **Dashboard** page.

### **5.3** Password Change

- 1. In Web site page, click **Password**.
- 2. Enter the current password and the new password, then click **SAVE**.

|     | Dashboard |                                                                                                    |
|-----|-----------|----------------------------------------------------------------------------------------------------|
| *   | Miner     |                                                                                                    |
|     | IP        |                                                                                                    |
| C   | Update    |                                                                                                    |
| ۲   | Password  |                                                                                                    |
| 1   | NTP       |                                                                                                    |
| LOG | Log       | Current_Password                                                                                            |
|     |           | New_Password                                                                                                |
|     |           | Confirm_Password                                                                                            |
|     |           | SAVE                                                                                                    |
|     |           |                                                                                                    |
|     |           |                                                                                                    |
|     |           |                                                                                                    |
|     |           |                                                                                                    |
|     |           |                                                                                                    |
|     |           | firmwareVersion: DG1+_SW_V1.0.0. ipAddress: 192.168.31.106 , MAC: b8:4c:87.ef.a0.27 , firmwareType: Release |

### **5.4 Restoring Initial Settings**

Notes:

• The RESTORE operation will clear the pool Settings and restore the original password. Exercise caution when performing this operation.

1. In Web site page, Click **RESTORE** button.

|     | Darbhoard |                                                                                                    |
|-----|-----------|----------------------------------------------------------------------------------------------------|
| 1   | bashboard |                                                                                                    |
| ×0  | Miner     |                                                                                                    |
| P   | IP        |                                                                                                    |
| C   | Update    |                                                                                                    |
| ۲   | Password  |                                                                                                    |
| 8   | NTP       |                                                                                                    |
| L05 | Log       |                                                                                                    |
|     |           | Current_Password                                                                                           |
|     |           |                                                                                                    |
|     |           | New_Password                                                                                               |
|     |           |                                                                                                    |
|     |           | Confirm_Password                                                                                           |
|     |           | SAVE                                                                                                    |
|     |           |                                                                                                    |
|     |           |                                                                                                    |
|     |           |                                                                                                    |
|     |           | Gramman Jensing DC1 , DM U1 0.0 Johndonan 100 150 21 106 MAC kold 02 of a0.027 Gramman Tune Dalanan        |
|     |           | Initiwateversion. Do 17_3W_91.0.0, IpAdutess. 192.100.31.100, MAG. 004C07.et.a0.27, InitiWateType: Refease |

### **Regulations:**

#### Notice:

This device complies with part 15 of the FCC Rules.Operation is subject to the following two conditions:

(1). This device may not cause harmful interference.

(2). This device must accept any interference received, including interference that may cause undesired operation.

#### CAN ICES-003(A) / NMB-003(A)

#### Note:

This equipment has been tested and found to comply with the limits for a Class A digital device, pursuant to part 15 of the FCC Rules. These limits are designed to provide reasonable protection against harmful interference when the equipment is operated in a commercial environment.

This equipment generates, uses, and can radiate radio frequency energy and, if not installed and used in accordance with the instruction manual, may cause harmful interference to radio communications. Operation of this equipment in a residential area is likely to cause harmful interference in which case the user will be required to correct the interference at his own expense.